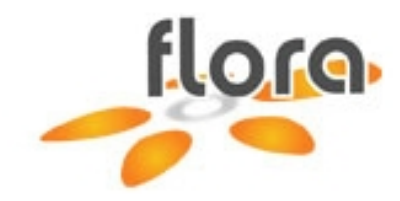

# Guide utilisateur

# Aide à la recherche documentaire dans le logiciel Flora

## Préparé par la Coordination informatique des bibliothèques (CIBIB)

Version 1.0

URL de l'OPAC : https://etat.geneve.ch/edufloraopac

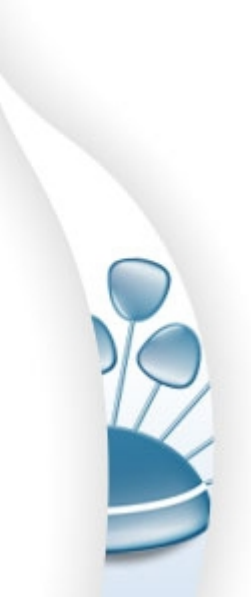

Genève – Département de l'instruction publique SEM Documentation - CIBIB – 2009

### **Recherche dans Flora**

Cliquez sur **Recherche** pour faire apparaître les différentes possibilités.

| florg Accuel Recherche |                        |                    |
|------------------------|------------------------|--------------------|
| Coder                  | Bienvenue dans Flora 1 | Cortact   A propos |
| Mes recherches         |                        |                    |

5 possibilités de recherche vous sont proposées :

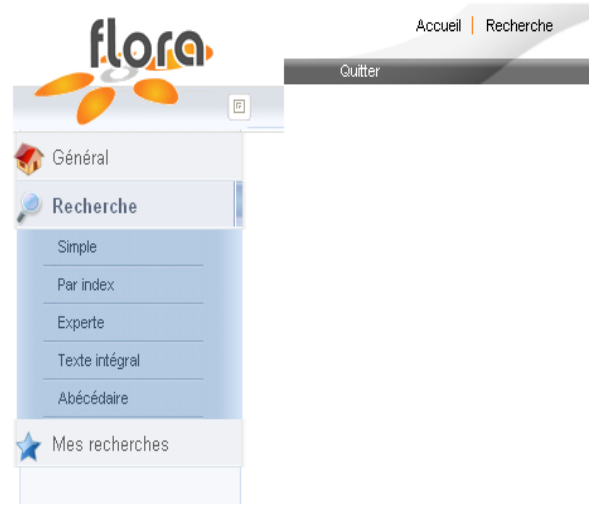

**Simple =** recherche de type moteur de recherche, en entrant plusieurs critères (recherche sur 85 index). Liste des principaux index de recherche en page 11).

**Par index =** permet de choisir une ou des tables d'index et de filtrer vos recherches dans des menus pré installés.

**Experte =** permet de combiner plusieurs tables d'index et plusieurs critères de recherche. Permet de combiner également les opérateurs booléens ET, OU, SAUF.

**Texte intégral** (cette option sera activée ultérieurement)= permet de faire des recherches dans les documents attachés à une ou plusieurs notices (documents Word, PDF, etc.).

**Abécédaire =** Permet de faire une recherche alphabétique sur les titres de périodiques.

## Recherche simple

Recherche simple, l'opérateur booléen est ET entre les termes (association des termes).

Pour commencer, vous pouvez sélectionner l'établissement de votre choix

| Recher | che simple<br>Bibliothèque<br>Toutes<br>Aimée-Stitelmann<br>André-Chavanne<br>Aubépine |           |            |         |
|--------|----------------------------------------------------------------------------------------|-----------|------------|---------|
| 2      | Entrez vos termes de recherche<br>albert camus la peste folio                          |           |            |         |
| 0      | Filtrer sur Thésaurus MOTBIS                                                           | *         |            |         |
| 9      | Filtrer sur Thésaurus MOTDIP                                                           | <u></u> & |            |         |
|        |                                                                                        |           | Rechercher | Effacer |

Entrez les termes à la volée comme dans l'exemple ci-après : *albert camus peste folio*, majuscules, minuscules = pas d'importance. Si vous voulez utiliser la troncature à droite, il faut entrer au minimum 3 caractères suivis de % (signe de troncature).

Exemple : Recherche sur

français, France, François, franc, etc.

fra%

Les champs « Filtrer sur Thésaurus MOTBIS » et filtrer sur « Thésaurus MOTDIP » vous permettent de sélectionner des « descripteurs » (mots-clés). Utilisez la liste des index, boutons de droite

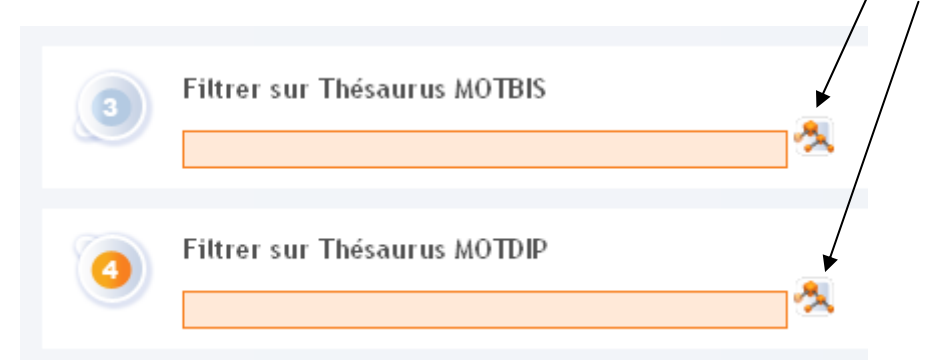

pour sélectionner les descripteurs.

A l'ouverture de la liste, entrez le descripteur, exemple « France »

| 🕹 https://rec.etat-ge.ch - Thésaurus MOTBIS - Mozilla Firefox                                                                                                    |  |
|----------------------------------------------------------------------------------------------------|--|
| Critère : France fr 💽 Voir les termes                                                                                                    |  |
| <ul> <li>Résultat(s) de votre recherche</li> <li>France</li> <li>France : Centre</li> <li>France : Centre</li> <li>France : Centre-Est</li> <li>France : Centre-Ouest</li> <li>France : Nord-Est</li> <li>France : Nord-Est</li> <li>France : Nord-Uset</li> <li>France : Sud</li> <li>France : Sud</li> <li>France : Sud-Est</li> <li>France : Sud-Est</li> <li>France : Sud-Est</li> <li>France : Sud-St</li> <li>France : Sud-St</li> <li>France : Sud-St</li> <li>France : Sud-St</li> <li>France : Sud-St</li> <li>France : Sud-Couest</li> <li>France : Sud-Couest</li> <li>France : Sud-Suest</li> <li>France : Sud-Suest</li> <li>France : Sud-Suest</li> <li>France : Sud-Suest</li> <li>France : Sud-Suest</li> <li>France : Sud-Suest</li> <li>France : Sud-Suest</li> <li>France : Suest</li> <li>France : Sues</li></ul> |  |
| Fermer Rapatrier Rapatrier et fermer                                                                                                    |  |

puis cliquez sur « Voir les termes ». Sélectionnez le terme et cliquez sur « Rapatrier », cherchez le nouveau terme et répéter l'opération. Arrivez au dernier terme, cliquez sur « Rapatrier et fermer », les termes sont transférés dans la barre de recherche.

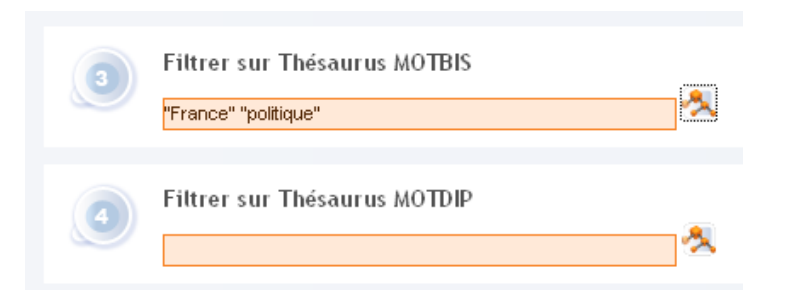

Le filtre « Thésaurus MOTDIP » fonctionne de la même manière. Lancez la recherche. Vous pouvez combiner ou non les champs de recherche 1, 2, 3 et 4.

Vous pouvez filtrer sur une **Bibliothèque** avant de lancer votre recherche. Sans filtre, vous cherchez dans la totalité des 54 bibliothèques et vous pourrez filtrer après la recherche.

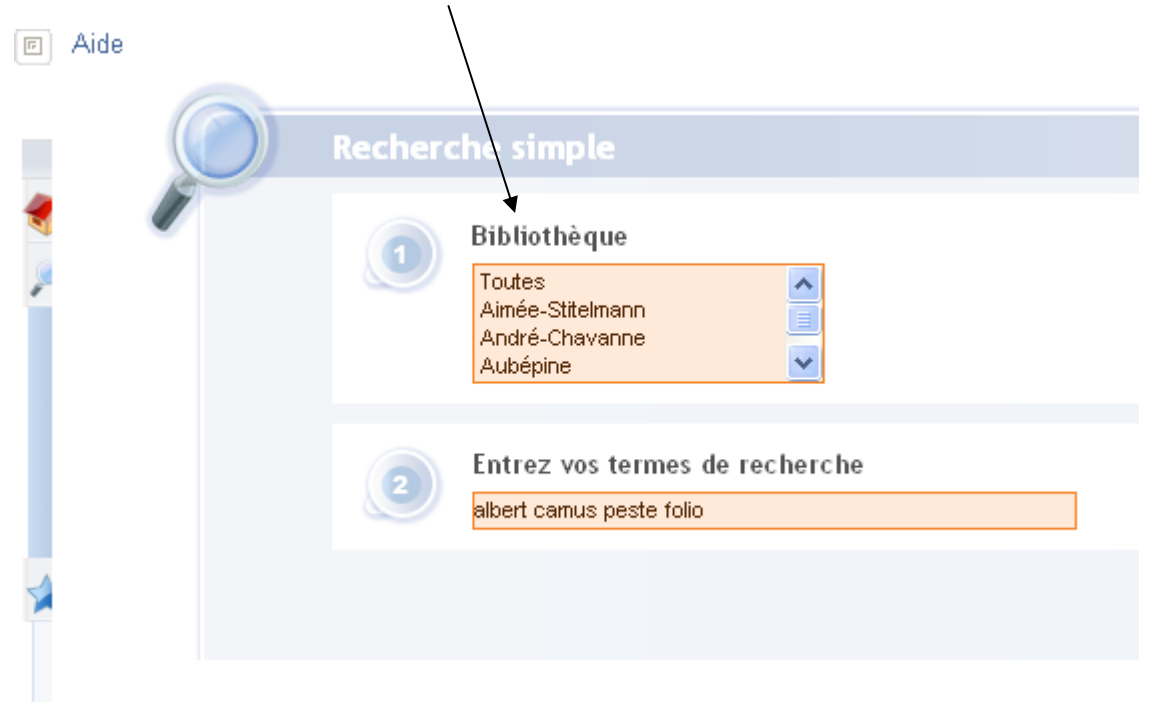

Résultats de votre recherche sous forme de liste limitée à 2000 documents par requête.

Pour faire défiler les pages, utilisez les **boutons** qui se trouvent en haut à droite

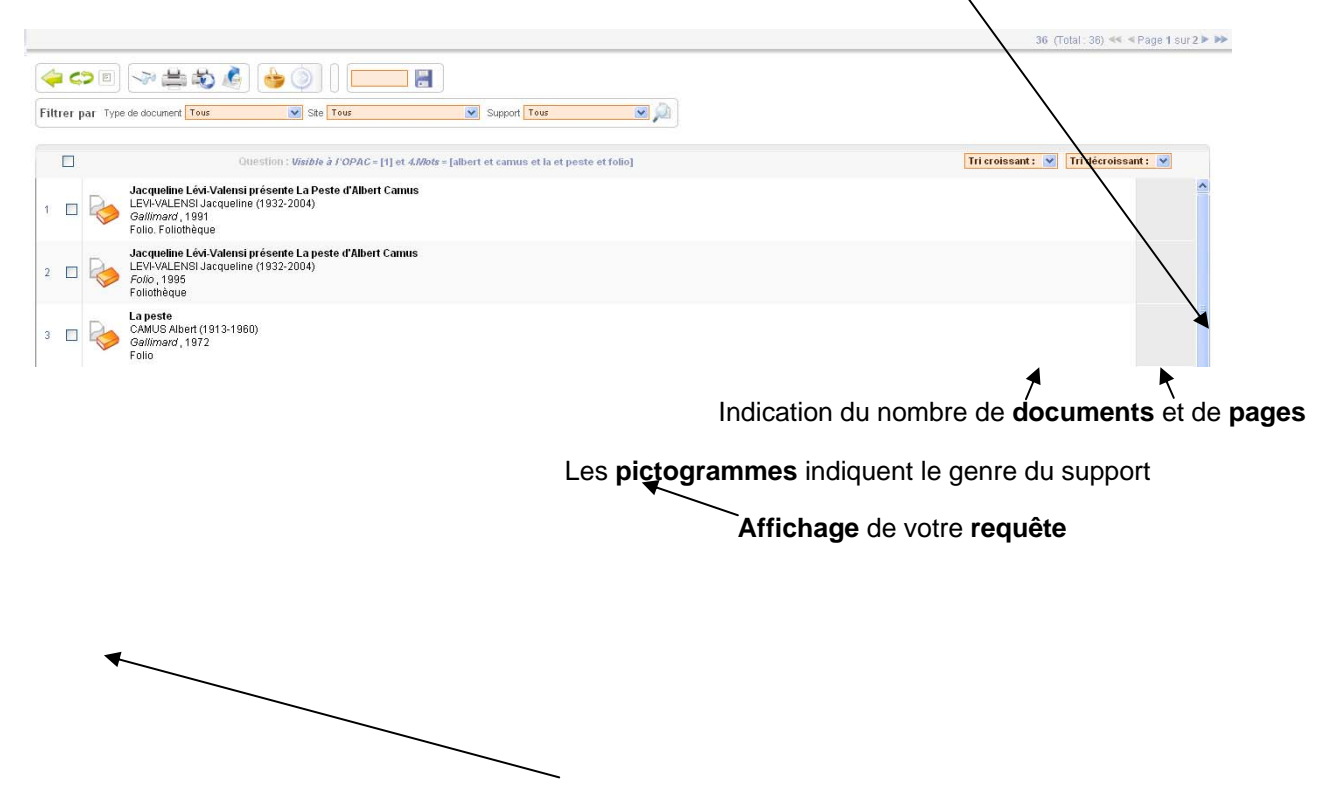

#### Affinage de la recherche

Vous pouvez affiner votre recherche par **Type de document** 

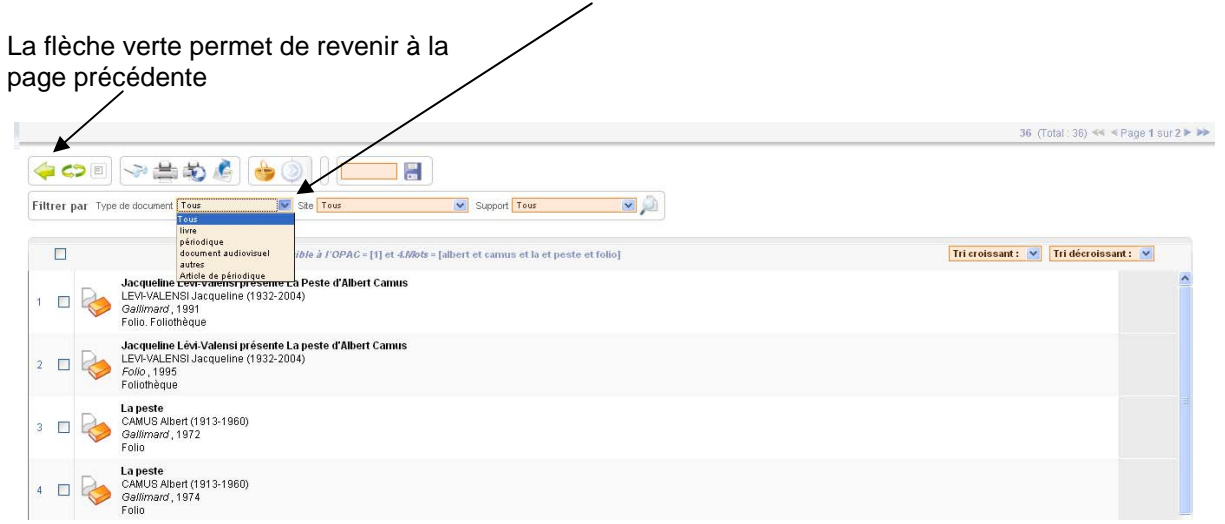

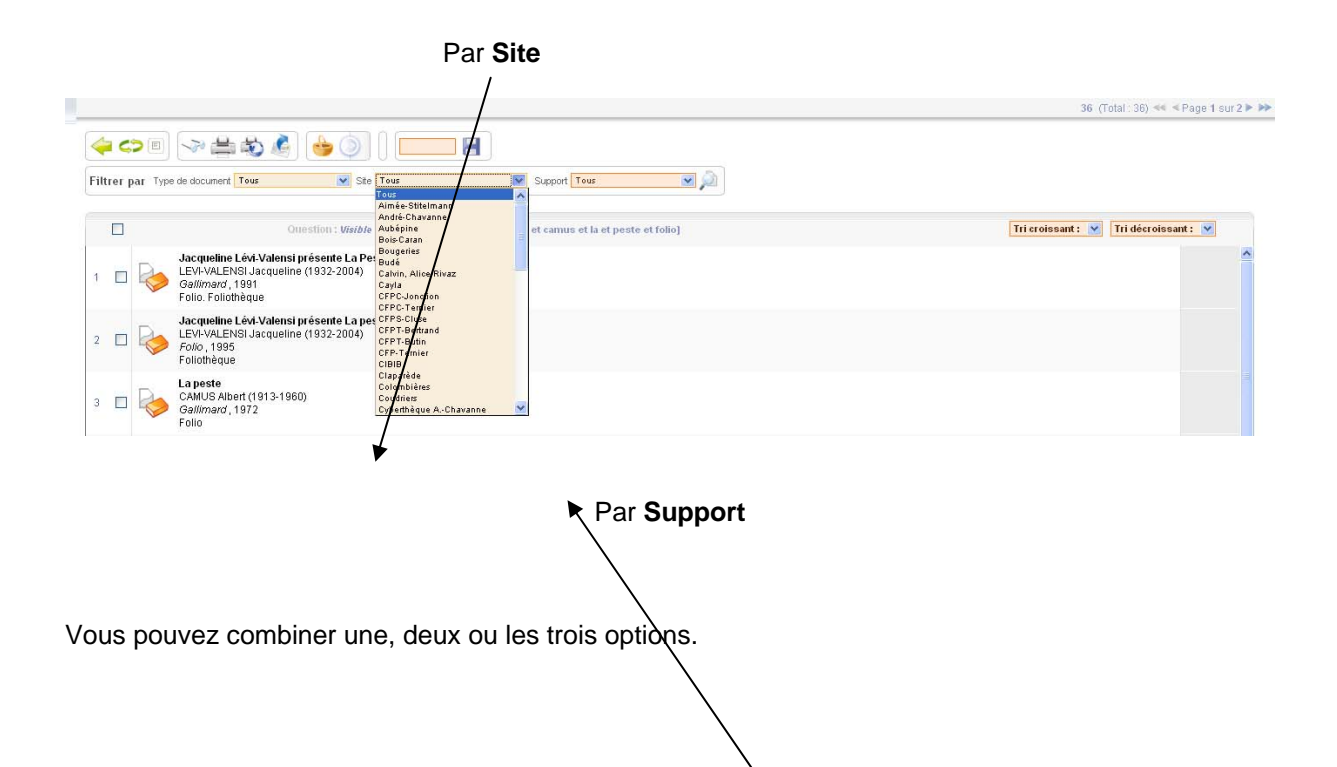

#### Visualisation des notices

|                                                                                                    | 36 (Total: 36) ≪ ≪ Page 1 sur 2 > >>                                                                                                    |
|----------------------------------------------------------------------------------------------------|----------------------------------------------------------------------------------------------------|
| 🗢 🗢 🖶 🗞 🍐 🍐 🚺 📔                                                                                                    |                                                                                                    |
| Filtrer par Type de document Tous 💌 Ste Tous 💌 Support Tous                                                                                                    |                                                                                                    |
| Ouestion: Viable à l'OPAC = [1] et 4/Ades = [albert et canus et la et peste et folio]           1         Image: Intervent and the set of the set of albert Canus Galarand, 1991           2         Image: Intervent and the set of the set of albert Canus LEW-VALENSI Jacqueline (1932-2004)           2         Image: Intervent and the set of albert Canus LEW-VALENSI Jacqueline (1932-2004)           2         Image: Intervent and the set of albert Canus LEW-VALENSI Jacqueline (1932-2004) | Tri croissant :  Tri croissant :  Tri croissant :  Tri croissant :  Tri croissant :  Tri decroissant :  Tri decroissant :  Tri |
| Pour sélectionner toutes les notices trouvées,<br>cliquez <b>ici</b> .<br>Cliquez sur les <b>lunettes</b> pour visualiser.                                                                                                    | Vous pouvez trier les<br>notices selon divers<br>critères, dans un ordre                                                                                                    |
| 5 D                                                                                                    | croissant ou décroissant.                                                                                                    |
| Pour sélectionner une ou plusieurs notices, cliquez da                                                                                                    | ns le <b>carré</b> à côté du numéro                                                                                                    |
| <ul> <li>Vous avez à votre disposition 2 types d'affichage</li> <li>Affichage ISBD (International standard bibliog</li> <li>Affichage détaillé (format Flora)</li> </ul>                                                                                                    | raphic description), normalisé                                                                                                    |
| K                                                                                                    |                                                                                                    |

Partiétaut, l'affichage est l'affichage ISBD

#### Affichage ISBD (International standard bibliographic description) Pour Mstallser une seule notice, cliquez dessus.

En dessous de la notice, vous trouvez les informations relatives aux différents exemplaires du réseau. Il y a autant de lignes qu'il y a d'exemplaires sur le réseau. Dans cette ligne, vous trouvez des informations très importantes concernant le site et la disponibilité du ou des documents. Toutes les informations en bleu, sont des liens sur les lesquels vous pouvez rebondir.

Pour passer à l'affichage vue détaillée, cliquez sur l'onglet

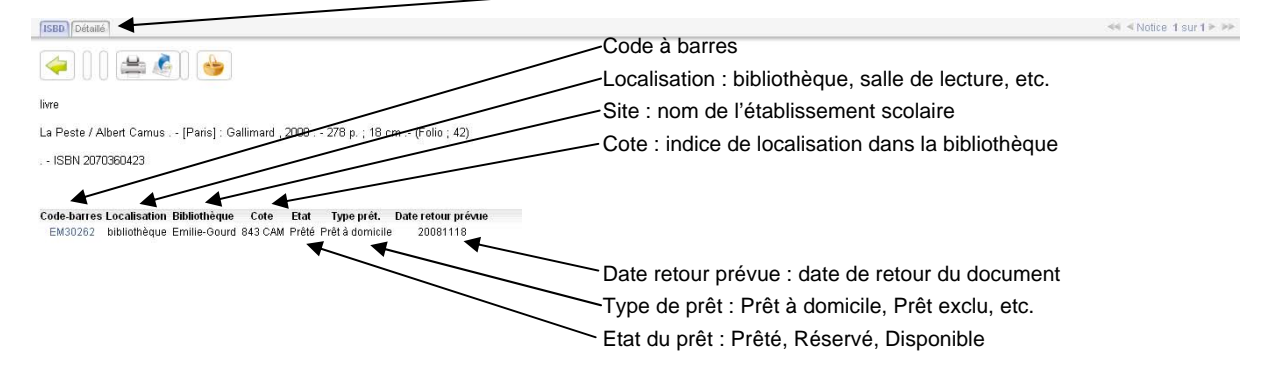

#### Affichage vue détaillée

La flèche verte permet de revenir à la page précédente

| Type document           | livre                                                                               |
|-------------------------|-------------------------------------------------------------------------------------|
| Support                 | livre                                                                               |
| Ancien numéro de notice | 27EM_11533                                                                          |
| /isible à l'OPAC        | Oui                                                                                 |
| SBH                     | 2070360423                                                                          |
| angue du document       | français /                                                                          |
| angue original          |                                                                                     |
| Auteur                  | CAMUS Albert () 🦻 , Auteur/                                                         |
| Editeur                 | 300 P                                                                               |
| Fitre(s)                |                                                                                     |
|                         | La Peste / Albert Camus                                                             |
| Adresse                 | (Devide Antimeter 2000)                                                             |
|                         | (Paris), Galimaro, 2000                                                             |
| Collauon                | 2/0 p., 10 cm                                                                       |
| Collection              | F01042                                                                              |
| Descripteurs MOTBIS     | roman 🐔 / 20e siècle 🎢 / France 🎢 / littérature 🎢 /                                 |
| Thèmes de fiction       | PESTE/ ALGERIE/ MALADIE/ MORT/ EPIDEMIE/ PEINE DE MORT/ RESPONSABILITE/ SOLIDARITE/ |

En cliquant sur un lien en bleu, vous relancez une recherche dans la base de données sur ce critère.

En cliquant sur la **loupe**, vous accédez à la notice d'autorité. Les principaux liens sont : **Auteurs**, **Editeur**, **Descripteurs MOTBIS**, **Descripteur MOTDIP**, **Code barres**.

En cliquant sur le **Code barres**, vous accédez à la notice d'exemplaire.

#### Affichage exemplaire détaillé

| Exemplaire détaillé                     |                                                                   | ≪≪ ≪ Notice 1 sur 1 ≥ 3 |
|-----------------------------------------|-------------------------------------------------------------------|-------------------------|
| 🧼 🔪 🎓 🔞 🛯 🚔 🖌                           |                                                                   |                         |
| Retour                                  | 23182                                                             |                         |
| Nº reprise                              | 44JP_38987                                                        |                         |
| Catalogue                               | peste - CAMUS Albert (1913-1960) - Gallimard - 2005 - Folio - 1 🎤 |                         |
| Représente une suite                    | Non                                                               |                         |
| Durée de prêt                           | livre                                                             |                         |
| Bibliothèque                            | Jean-Plaget                                                       |                         |
| Localisation                            | bibliothèque                                                      |                         |
| Cote                                    | 840 CAM 3                                                         |                         |
| Code-barres                             | JP35894                                                           |                         |
| Type prêt.                              | Prêt à domicile                                                   |                         |
| Houveauté                               | Non                                                               |                         |
| Type de gestion des mises à disposition | Standard                                                          |                         |
| Etat                                    | Disponible                                                        |                         |
| Fournisseur                             | Comex                                                             |                         |
| Commandée par                           | Niederhauser J.                                                   |                         |
| Visible à l'OPAC                        | Oul                                                               |                         |

Aucune communication en cours Aucune réservation Aucune mise à disposition

Les informations contenues sur cette notice sont celles relatives à l'exemplaire.

#### Affichage d'un exemplaire emprunté

La flèche verte permet de revenir à la page précédente

| Exemplaire di taillé          |                                            |                             |
|-------------------------------|--------------------------------------------|-----------------------------|
| 🔺 ni 🛋 👞                      |                                            |                             |
|                               |                                            |                             |
| Nº Flora                      | 1008984                                    |                             |
| Nº reprise                    | 528M_17266                                 |                             |
| Catalogue                     | Gosses de Tokyo - OZU Yasujirô () - Arte ' | Vidéo - 1932 - 791.43 - 3 🔎 |
| Représente une suite          | Non                                        |                             |
| Durée de prêt                 | DVD vidéo                                  |                             |
| Bibliothèque                  | SEM Doc CRDP                               |                             |
| Localisation                  | bibliothèque                               |                             |
| Cote                          | 791.43 OZU-10                              |                             |
| Code-barres                   | 00220493                                   |                             |
| Type prêt.                    | Prêt à domicile                            |                             |
| Nouveauté                     | Non                                        |                             |
| Type de gestion des mises à d | lisposition Standard                       | Etat de prêt                |
| Etat                          | Prêté                                      |                             |
| Date prét                     | 15/10/2008                                 | —Date de pret               |
| Heure prét                    | 1043                                       | -Date de retour             |
| Date retour prévue            | 12/11/2008                                 | -Dale de leidui             |
| Heure retour prévue           | 0943                                       |                             |
| Fournisseur                   | Le Karloff                                 |                             |
| Visible à l'OPAC              | Oui                                        |                             |

 $\ll$  <Notice 1 sur 1 > >>

Quel que soit le module de recherche que vous utilisez, **Simple**, **Par index**, **Experte**, les vues d'affichage sont les mêmes que celles présentées ci-devant. La suite du document ne reprend que les modules de recherche.

### **Recherche par index**

La Recherche par index permet de cibler directement sur un index parmi les 3 proposés

| 2 | Recher | che simple<br>Choisissez un index<br>Mots du titre O Auteur O Sujet                                                |       |            |         |  |  |
|---|--------|----------------------------------------------------------------------------------------------------|-------|------------|---------|--|--|
|   | 2      | Entrez vos termes de recherche                                                                                     |       | W.         |         |  |  |
|   | 3      | Filtrez votre recherche<br>Type de document<br>Langue<br>kre<br>périodique<br>document eudiovisuel V<br>Allemand V | Année |            |         |  |  |
|   |        |                                                                                                    |       | Rechercher | Effacer |  |  |

Vous pouvez entrer vos termes de recherche soit à la volée, soit en utilisant un **Assistant sur index** (illustration ci-dessous) en cliquant sur le pictogramme représentant une page ouverte.

Utilisation de l'Assistant sur index. Sous Critère, tapez le terme que vous recherchez

|      | 1      | Choisissez un index<br>⊙ Mots du titre ○ Auteur ○ Sujet | Shttp://et  | at4.geneve.ch - Assis    | tant sur ind 🔲 🗖 🕻          |
|------|--------|---------------------------------------------------------|-------------|--------------------------|-----------------------------|
|      | 2      | Entrez vos termes de recherche<br>"PESTE" "PESTE"       |             | Termes de l'index M      | ots du titre                |
|      | • 3    | Filtrez votre recherche                                 | 20 💽 terme  | Critère PESTE<br>es/page | Lister<br>Termes sulvants 🕨 |
|      |        | Type de document Langue Année                           | Hb.         | Terme                    |                             |
|      |        | livre Français                                          | occurrences | IDCOTC                   |                             |
|      |        | document audiovisuel V Allemand V                       | 1           | PESTEI                   |                             |
|      |        |                                                         | 3           | PESTELLI                 |                             |
|      |        |                                                         |             | PESTEN                   |                             |
|      |        | Rechercher                                              | Effacer 27  | PESTES                   |                             |
|      |        |                                                         | 1           | PESTEUSE                 |                             |
|      |        |                                                         | 2           | PESTICIDE                |                             |
|      |        |                                                         | 58          | PESTICIDES               |                             |
|      |        |                                                         | 1           | PESTIFERE                |                             |
|      |        |                                                         | 5           | PESTIFERES               |                             |
| liau |        | r le terme choisi afin de le faire nasser               | 2           | PESTOUILLE               |                             |
| 199  |        |                                                         |             | »                        | 1                           |
| ans  | la ter | netre inferieure.                                       | PESTE       |                          | ~                           |
|      |        |                                                         |             |                          | 5                           |
|      |        |                                                         |             | No. of Concession, Name  |                             |
| our  | aiout  | er d'autres termes, répétez                             |             | Fermer                   |                             |
|      |        |                                                         |             |                          |                             |
| per  | ation  |                                                         |             |                          |                             |
|      |        |                                                         | Terminé     |                          |                             |
|      |        |                                                         | 16i mine    |                          |                             |

Vous pouvez également affiner votre recherche en utilisant les filtres **Type de document**, **Langue**<sup>1</sup>, **Année**.

<sup>&</sup>lt;sup>1</sup> Langue : à utiliser avec parcimonie. Actuellement, les langues se trouvent encore dans le champ Descripteurs MOTBIS. Progressivement nous allons corriger ce problème, dû à des différences de gestion entre l'ancien logiciel et le nouveau progiciel.

| $\bigcirc$ |   | che simple                                                                                                    |
|------------|---|----------------------------------------------------------------------------------------------------|
| /          | 0 | Choisissez un index<br>The Mots du titre O Auteur O Sujet                                                               |
|            | 2 | Entrez vos termes de recherche                                                                                          |
|            | 3 | Filtrez votre recherche<br>Type de document Langue Année<br>Tous<br>Pre<br>périodique<br>document audovisuel V Alemaral |
|            |   | Rechercher Effacer                                                                                                    |

Le champ **Année** permet de sélectionner une année d'édition particulière, entre plusieurs années, etc. Vous pouvez choisir différents critères sur les années

| 3 | Filtrez votre recherc                               | he                                                 |                          | _          |         |
|---|-----------------------------------------------------|----------------------------------------------------|--------------------------|------------|---------|
|   | Type de document                                    | Langue                                             | Année                    |            |         |
|   | Tous<br>livre<br>périodique<br>document audiovisuel | Toutes       Français       Anglais       Allemand | = V<br>=<br>><br><<br>>= |            |         |
|   |                                                     |                                                    | Entre                    | Rechercher | Ellacer |

Sigles du champ Année

- = année saisie, exemple 1998
- > après 1998
- avant 1998
- >= après 1998 et classé par année
- avant 1998 et classé par année
- Entre entre deux dates

### **Recherche experte**

+

La recherche **Experte** permet de combiner de nombreux critères et d'effectuer des recherches très ciblées.

| Aide |        |  |                                                     |  |
|------|--------|--|-----------------------------------------------------|--|
| C    |        |  |                                                     |  |
| 1    | $\sim$ |  | Distriction                                         |  |
|      |        |  | Taules                                              |  |
|      |        |  | Aimée-Siteimann<br>André-Chavanne                   |  |
|      |        |  | Aubépine                                            |  |
|      |        |  | Mar avairs and at loss                              |  |
|      |        |  |                                                     |  |
|      |        |  |                                                     |  |
|      |        |  |                                                     |  |
|      |        |  |                                                     |  |
|      |        |  | Type de document Support Genre                      |  |
|      |        |  | Tous                                                |  |
|      |        |  | périodique appareil acte de conoque acte de conoque |  |
|      |        |  | document audiovisuel 📉   bande magnetique 💌   album |  |
|      |        |  | Langue Année                                        |  |
|      |        |  | Espagnol                                            |  |
|      |        |  | Autres                                              |  |
|      |        |  |                                                     |  |
|      |        |  | Decharcher Effector                                 |  |
|      |        |  |                                                     |  |

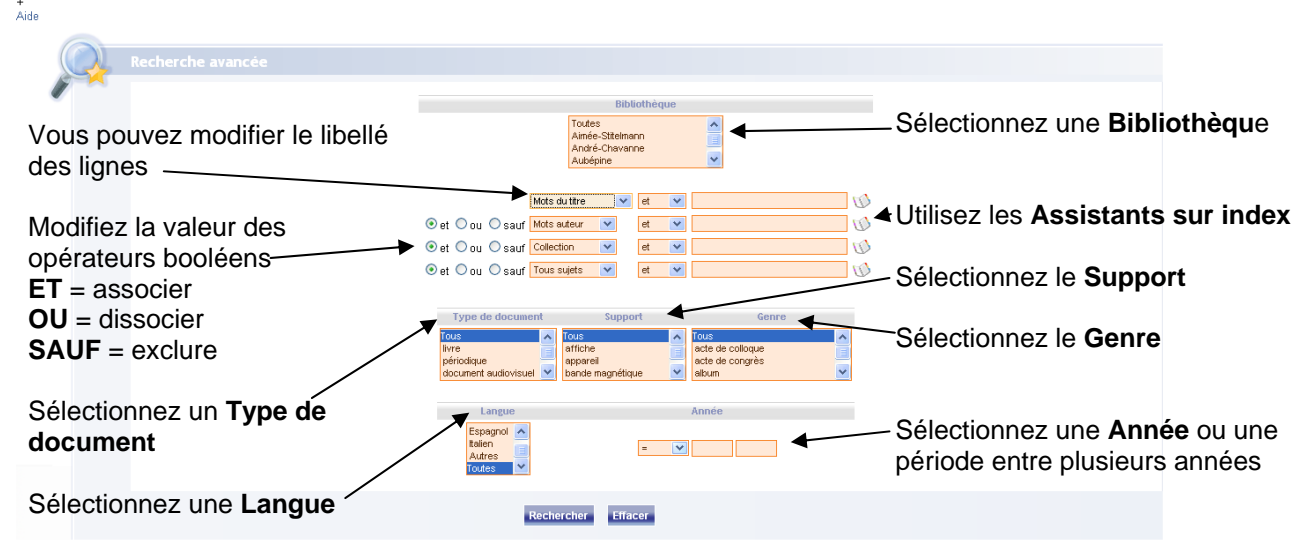

Les différentes possibilités de la recherche Experte

Ces combinaisons sont facultatives. Toutefois en les associant, vous obtiendrez des résultats très pointus.

### Recherche en texte intégral (pas activée actuellement)

La recherche en **Texte intégral** permet de rechercher des informations dans des documents attachés. Formats Word, PDF, etc. Cette option est encore à paramétrer et sera disponible d'ici quelques mois.

## Abécédaire

L'Abécédaire vous permet de rechercher les titres de périodiques. Il suffit de sélectionner l'une ou l'autre des lettres de l'alphabet pour faire apparaître les titres de périodiques disponibles.

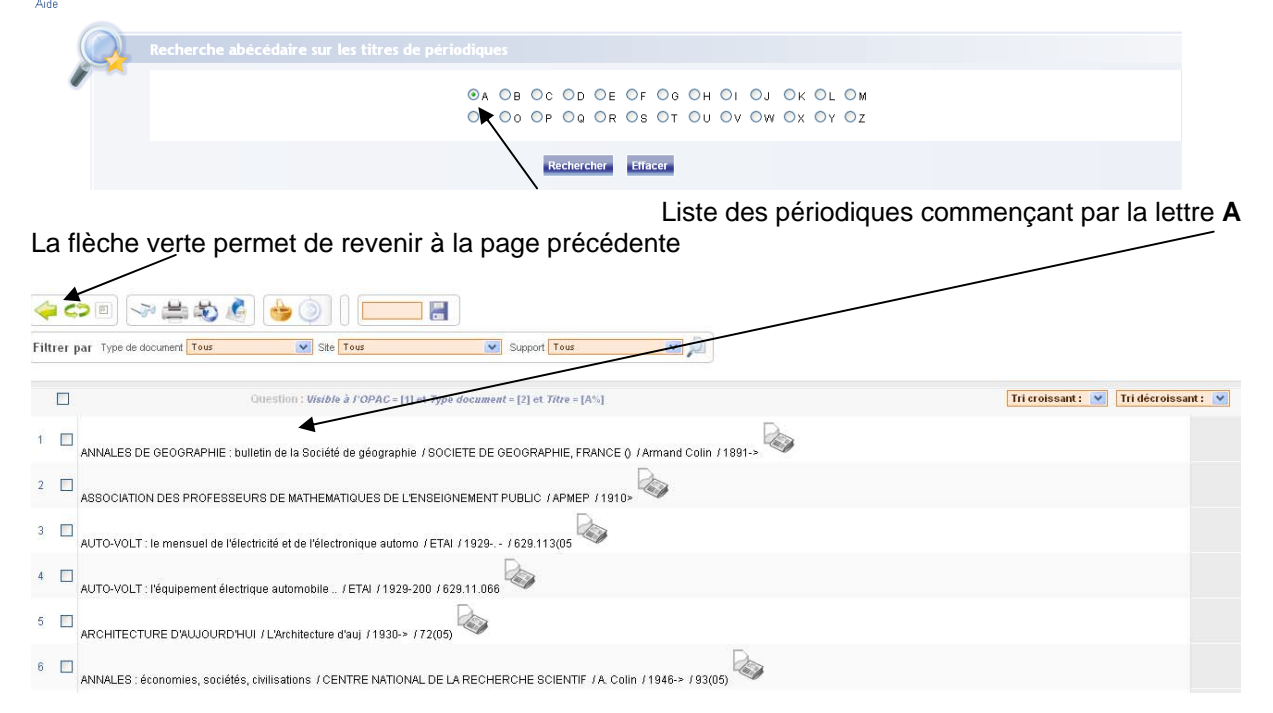

Vous pouvez fermer le cadre de gauche en cliquant sur le petit bouton en haut à droite de Flora

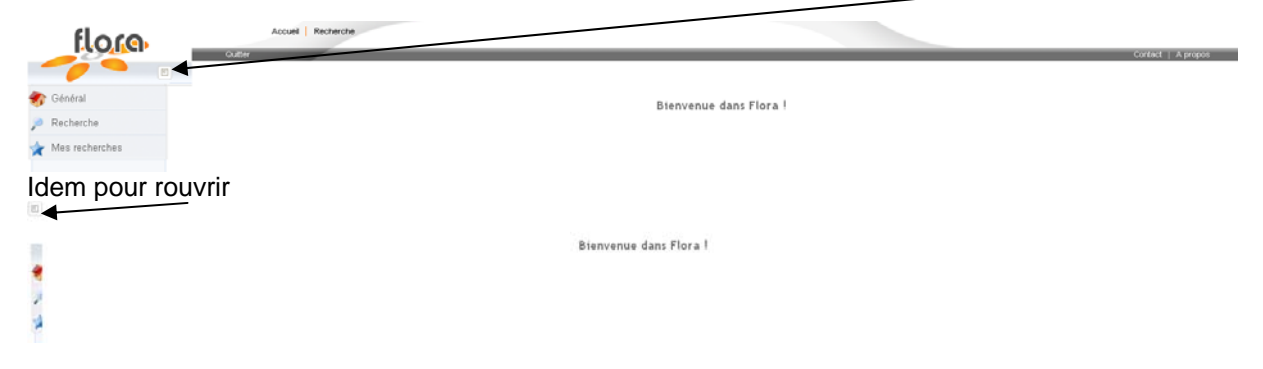

#### Gestion de recherche et des paniers

Vous pouvez conserver votre recherche dans un panier

| Filtrer | Par Type de document Tous V Site Tous V                                                                                |                                       |
|---------|----------------------------------------------------------------------------------------------------|---------------------------------------|
|         | Guestion : <i>Visible &amp; FOPAC</i> = [1] et .4.Mots = [chocolat]                                                    | Tri croissant : 💌 Tri décroissant : 💌 |
| 1 🔽     | Charlie et la chocolaterie / DAHL Roald / Gallimard / 1967 / La Bibliothèque blan                                      |                                       |
| 2 🔽     | Charlie et la chocolaterie / STUART Mel () / Warner Bros. / 1971 / 791.43                                              |                                       |
| 3 🔽     | Pane e cioccolata = Pain et chocolat / BRUSATI Franco () / [s.n.] / 1973 / 16626                                       |                                       |
| 4 🔽     | Comment fail-on le chocolat test ? / OST Jacqueline () / Casterman / 1973 / 633.74 / Comment fail-on ?                 |                                       |
| 5 🗹     | Pane e cióccolata = Pain et chocolat / BRUSATI Franco () / [s.n.] / 1973 / 791.43                                      |                                       |
| 6 🔽     | Broyeuse de chocolat / DUCHAMP / Collège Calvin / 1975 / 750.7(44)                                                     |                                       |
| 7       | Suisse du Haut Moyen âge : de la fin de l'époque romaine à Charlema / MARTIN Max () / Chocolat Tobler / 1975 / 949 4 闷 |                                       |

#### Dans Mes recherches vous pouvez

| * | Mes recherches      |                                                                |
|---|---------------------|----------------------------------------------------------------|
|   | Dernière liste      | Visualiser la dernière liste de réponses affichée              |
|   | Dernières fiches    | Dernières fiches (option à paramétrer)                         |
|   | Historique          | Visualiser l'historique de vos recherches durant votre session |
|   | Paniers             | Visualiser le contenu de votre panier                          |
|   | Requêtes            |                                                                |
|   | Listes de diffusion | Vous abonner à des listes de diffusion                         |
|   | Fils RSS            | Fils RSS (option à paramétrer)                                 |
|   |                     |                                                                |

Pour contacter la Coordination informatique des bibliothèques (CIBIB) cliquez sur le bouton Contact

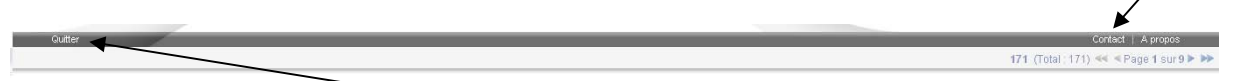

Pour **Quitter** l'application, cliquez sur **Quitter** dans la barre grise, soit **Général** puis sur **Quitter** dans le cadre de gauche

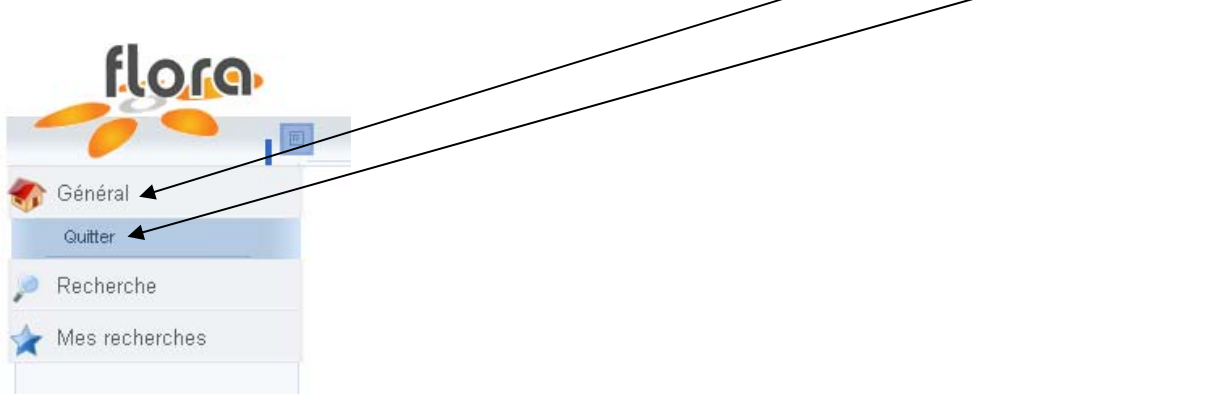

**Important** : ne quittez par Flora en cliquant sur la croix en haut à droite de votre navigateur

| FLORA - le bouquet de services documer      | itaires - Mozilia Firefox                                                                      |                                                                                                  |    |
|---------------------------------------------|------------------------------------------------------------------------------------------------|--------------------------------------------------------------------------------------------------|----|
| Echer Edition Affichage Historique Marque-  | paden öfuns 5                                                                                  |                                                                                                  | Q  |
| 🐗 • 🐡 • 🚱 😳 🏠 🕐 https://pro                 | od.et.at-ge.ch/eduflora/serviet/LoginServiet                                                   | 📾 💌 🕨 🔀 Google                                                                                   | 0  |
| 🧱 copernic + 📉 🖉 Re                         | cherche Web 🙀 Recherche PC: Tous 🔹                                                             |                                                                                                  |    |
| 🎓 Flora - le bouquet de services docume 📄 🥣 | > FLORA - le bouquet de services d., 🔛                                                         |                                                                                                  |    |
| flore                                       | Accuel Recherche Théssurus Rétérencement Communication Périodiques Statistiques Administration | on .                                                                                             |    |
| Aide                                        | A A A A A A A A A A A A A A A A A A A                                                          | Utilization samples ADMINISTRATUSE ADMINISTRATUSE (ADMINISTRATUSE ADMINISTRATUSE ADMINISTRATUSE) | 05 |
| 🌍 Général                                   | Recherche simple                                                                               |                                                                                                  |    |
| 🔏 Données                                   |                                                                                                |                                                                                                  |    |
| 🔎 Recherche                                 | Bibliothèque                                                                                   |                                                                                                  |    |
| Simple                                      | HEAD Filtere arts visuels                                                                      |                                                                                                  |    |
| Experte                                     | PMps<br>Jean-Pisget                                                                            |                                                                                                  |    |
| Croisée                                     |                                                                                                |                                                                                                  |    |
| Texte intégral                              | Entrez vos termes de recherche                                                                 |                                                                                                  |    |
| Abécédaire                                  | albert camus la peste folio                                                                    |                                                                                                  |    |
| Exemplaire                                  |                                                                                                |                                                                                                  |    |
| Collection                                  | Filtrer sur Thésaurus MOTBIS                                                                   |                                                                                                  |    |
| Autour                                      | · · · · · · · · · · · · · · · · · · ·                                                          |                                                                                                  |    |
| Collectivité                                |                                                                                                |                                                                                                  |    |
| Personnage                                  | Filtrer sur Thésaurus MOTDIP                                                                   |                                                                                                  |    |
| Cateur                                      | *                                                                                              |                                                                                                  |    |
| Tere or storie                              |                                                                                                |                                                                                                  |    |
| 71950                                       |                                                                                                |                                                                                                  |    |

#### Annexe

En Recherche simple, le champ n° 1 pointe vers la table d'index « Mots ». La recherche s'effectue sur les champs suivants :

010a = ISBN017a = Numéro normalisé 101a = Langue du texte 101c = Langue originale 200a = Titre propre 200c = Titre propre d'un autre auteur 200d = Titre parallèle 200e = Complément de titre 205a = Mention d'édition 210a = Lieu de publication 210c = Editeur2105 = Editeur champ lié 225a = Titre de collection 225e = Complément de titre (collection) 225i = Titre sous-collection 300a = Note générale 305a = Date de la première publication 307a = Note sur la collation 314a = Note mention de responsabilité intellectuelle 315a = Objectif pédagogique 320a = Note bibliographique ou index 322a = Note sur le générique 323a = Note sur les interprètes 327a = Note de contenu 330a = Résumé 333a = Public destinataire 334a = Nom de la récompense 334c = Année de la récompense 334d = Pays de la récompense 336a = Note type de fichier informatique 337a = Configuration minimale requise 345a = Date et heure de l'enregistrement 4215 = Titre (lien) pour supplément 421t = Titre (périodique) 4225 = Publication mère 422t = Titre (supplément de) 4305 =Suite de 430t = Titre (texte)4315 = Succède après scission à 431t = Titre (texte)4345 = Titre (lien) absorbe 434t = Titre4365 = Titre (lien) fusion de 436t = Titre (texte)4405 = Titre (lien) devient 440t = Titre (texte)4425 = Titre (lien) remplacé par 442t = Titre (texte)4445 = Titre (lien) absorbé par 444t = Titre (texte)4465 = Titre (lien) scindé en... 446t = Titre4475 = Titre (lien) fusionne 447t = Titre4525 = Titre (lien) autre éd. Sur autre support

- 452t = Titre
- 4545 =
- 454t = Titre (traduit de)
- 4615 = Titre de série (fait partie de)
- 461t = Titre461v = N= de volume
- 4625 =Niveau de sous-ensemble
- 462t = Titre
- 4635 = Numéro du périodique
- 463t = Titre (texte)
- 463v = Numéro du volume
- 4645 = Niveau de dépouillement
- 464t = Titre
- 500a = Titre uniforme
- 503a = Titre de forme
- 600a = Descripteurs personnages
- 610a = Descripteurs liste ouverte
- 700a = Nom auteur principal
- 701a = Nom co-auteur
- 702a = Nom responsabilité secondaire
- 710a = Elément d'entrée (collectivité)
- 711a = Elément d'entrée (collectivité co-auteur)
- 711b =
- 712a = Elément d'entrée (collectivité co-auteur secondaire)
- 856a = Nom du serveur (adresse document électronique)
- 856e = Date et heure de la consultation et de l'accès
- 856f =
- 856u = Adresse électronique normalisée (URL)
- 901a = Thèmes de fiction